## 國立嘉義大學

教師學術期刊論文獎勵申請流程

申請教師逕至網路校務行政系統(本校首頁→E化校園 →校務行政系統→教師職涯歷程檔案)辦理登錄 選單中點選研究成果之「研究成果查詢維護」 點選「期刊論文」選項→「查詢或新增」→選擇期刊題 目→於期刊論文編輯作業頁面編輯後再點選「儲存並列 系統資料修 印學術期刊論文獎勵申請表(含查詢) 正 紙 於教師學術期刊論文獎勵申請表頁面依序點選「儲存」 本或 →「預覽申請表」→「送出申請表」完成線上申請作業 附件資料 補 點選「匯出 PDF 檔」並將申請表紙本經學院審查及院長 正 核章後,傳送至研究發展處 研究發展處審核紙本資料 未通過審核 或資料闕漏 申請完成